# My pageの更新方法

|             | illustrator Login                                               |
|-------------|-----------------------------------------------------------------|
| ログインID      |                                                                 |
| パスワード       |                                                                 |
|             | ログイン                                                            |
|             |                                                                 |
| ,           | 《スワードやログインIDを忘れた場合                                              |
| /<br>sic-ma | 《スワードやログインIDを忘れた場合<br>Ⅰ <mark>@sugarinc.net</mark> に再送信をご依頼ください |

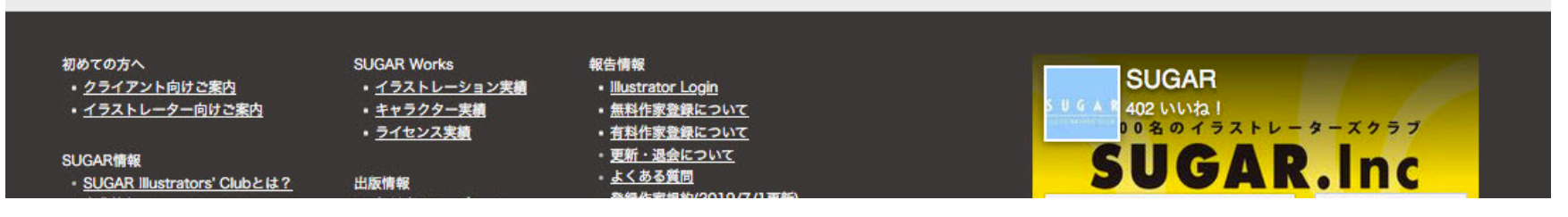

SUGAR Inc.

## 無料登録会員 更新

無料会員の方は、プロフィールの登録と作品を4点登録できます。

 プロフィール登録 半角1,000文字まで入力できます。 個人情報(住所、TELホームページURL、SNSアカウント、メール アドレス等)は記載することができません。 プロフィールを入力しないと、検索結果などに表示されませんの

で、必ずご記入ください。 【更新】ボタンを押す。 プロフィールを登録しましたと表示されます。

2. 掲載作品の登録

4点まで登録できます。

4点登録できていないと、作家名一覧で画像が反映しません。 作家名一覧に表示されるサムネイルイラストは、作品画像1が 反映されます。

3. 作品画像を選択します。【選択】から、アップしたい作品を選んで ください。

アップロードが可能な画像は、JPGまたはGIFとなります。画像の容量は500KBまでとなっております。

- 作品の属性を選択します。 オリジナルはお仕事の依頼で制作した作品ではなく、ご自身の 裁量でレンタル使用の判断が可能なものとします。 非オリジナルは、お仕事の依頼などで制作した作品で、他者へ
- の使用許可ができないものとします。 5. 作品のタッチを選択します。 タッチは2つまで選択できます。制作の方法(水彩や筆など)や、 イラストのジャンル(童画や、ファッションなど)などを選んでくだ
- 作品のモチーフを選択します。
   5つまで選択できます。描かれているテーマや、描いているモ チーフなどで、該当するものを選んでください。
- 掲載順序BOXに掲載順を振ることで作品の表示入れ替えがで きます。作家ページのプロフィール欄に表示されるイラストは、 掲載順序1が反映されます。
- 8. 【保存】ボタンを押す。

さい。

【更新】ボタンを押す。
 プロフィールのみ、画像のみの更新でも、必ず最後に【更新】ボタンを押して終了してください。

SUGAR ILLUSTRATORS' CLUB

重要 パーソナル情報の更新方法について

- (重要) 会員規約一部追加変更のお知らせ(2021/4/1)
- 1 実 作品のタッチ・モチーフ項目を変更しました(2021/4/1)

ようこそケイマスダさん

パーソナル情報変更 ログアウト

#### プロフィール・NEWS更新・掲載作品更新

🥹 プロフィール登録

半角1,000文字まで登録が可能です。HTMLタグは利用できません。 個人情報(住所、TEL、個人のホームページ、SNSリンク、メールアドレス)などを記載することはできません こちらのご入力をしないと検索結果などに表示されませんのでご記入ください。

【作者プロフィール】 1951年8月28日生まれ、四国高松出身。 1964年/広告制作会社を設立。 1989年/フリーランスイラストレーターとなる。 1993年/渡米。ポストンにおいて作家活動開始。 その後活動製点をN.Y.に構え、マンハッタン内の3つのギャラリー(ソーホー、ミッドタウン、アッパータウン)で契約作家としてオリジナ 11 年日本町本

更新

#### 💋 掲載作品登録(無料登録作家の方は4点まで、有料作家登録の方は、1G(容量)に達するまで登録できます)

作家ページのプロフィール欄に表示されるイラストは、<mark>掲載順序1</mark>が反映されます。 有料作家特典、TOPページに反映される「Illustrator News」画像は、最新登録画像です。

#### 揭載登録作品

| 作品画像1              | アップロード可能な画像は<br>長辺が400ピクセル、画像<br>選択 ファイルが遠                                                                            | 、jpg、gifとなります。<br>の容量は500KBまでの<br>択されていません。                                                                                | <b>らのをアップしてください。</b>                                                                                                    |                                                                                     |  |
|--------------------|----------------------------------------------------------------------------------------------------|----------------------------------------------------------------------------------------------------|----------------------------------------------------------------------------------------------------|-------------------------------------------------------------------------------------|--|
| 作品属性               | ◎ オリジナル                                                                                                    | 〇 非オリジナル                                                                                                    |                                                                                                    |                                                                                     |  |
| 作品タッチ<br>(2つまで選択可) | <ul> <li>□ キャラクター</li> <li>□ ゆる/ギャグ</li> <li>□ ポップ</li> <li>□ パステル</li> <li>□ インフォグラフィック</li> </ul>                   | <ul> <li>ファッション</li> <li>マート</li> <li>漫画</li> <li>筆/墨絵</li> <li>手芸/工芸</li> </ul>                                           | <ul> <li>         ・ 童画/絵本系         <ul> <li>             立体作品             </li> <li>             がーム/アニメ</li></ul></li></ul> | <ul> <li>リアル</li> <li>和風</li> <li>水彩</li> <li>3D/CG</li> <li>スケッチ画</li> </ul>       |  |
| モチーフ<br>(5つまで選択可)  | <ul> <li>人物</li> <li>▲ 風景</li> <li>建物</li> <li>スポーツ</li> <li>マップ/鳥散図</li> <li>水彩/場</li> <li>男性</li> <li>SF</li> </ul> | <ul> <li>ファミリー</li> <li>動物</li> <li>インテリア</li> <li>コマ漫画</li> <li>説明/図解</li> <li>柄/パターン</li> <li>シニア</li> <li>子供</li> </ul> | <ul> <li>カップル</li> <li>乗り物</li> <li>植物</li> <li>(4)前给</li> <li>カリグラフィ</li> <li>その他</li> <li>教育</li> <li>ダ節</li> </ul>        | ビジネス       小物/雑貨       食品/料理       図面/パース図       3D       女性       美容/構成       スタンブ |  |
| 掲載順序               | 2                                                                                                    |                                                                                                    |                                                                                                    |                                                                                     |  |

# 有料登録会員 更新

有料会員の方は、プロフィールの登録とNewsの登録、 作品を100点まで登録できます。 また、更新することで、SUGAR WEBのTOPにある、 「Illustrator News」に表示されます。 1/2

 プロフィール登録 半角1,000文字まで入力できます。 個人情報(住所、TEL,ホームページURL、SNSアカウント、メール アドレス等)は記載することができません。 プロフィールを入力しないと、検索結果などに表示されませんの で、必ずご記入ください。 【更新】ボタンを押す。 プロフィールを登録しましたと表示されます。
 Newsの登録 タイトルを入力。 更新情報としてTOPのIllustrator Newsに表示されます。半角60 文字まで入力できます。

News本文を入力。 半角1,000文字まで登録できます。 個人情報(住所、TEL,ホームページURL、SNSアカウント、メール アドレス等)は記載することができません。 また、クライアントページを経由して、自身のHPやSNSアカウン トが掲載されている場合もお控えください。 個展やグループ店などの告知の場合、ギャラリーのサイトなど をリンク記載することは可能です。

【更新】ボタンを押す。
 ニュースを登録しましたと記載されます。
 ニュースの項目が空欄だと、「Illustrator News」に表示されませんので必ずご記入ください。

### SUGAR ▶初めての方へ 🜱 Mail Form 🕻 03-<u>3796-6044</u> 重要パーソナル情報の更新方法について 金員規約一部追加変更のお知らせ(2021/4/1) 作品のタッチ・モチーフ項目を変更しました(2021/4/1) ようこそケイマスダさん パーソナル情報変更 ログアウト プロフィール・NEWS更新・掲載作品更新 🙂 プロフィール登録 半角1.000文字まで登録が可能です。HTMLタグは利用できません。 個人情報(住所、TEL、個人のホームページ、SNSリンク、メールアドレス)などを記載することはできません こちらのご入力をしないと検索結果などに表示されませんのでご記入ください。 【作者プロフィール】 1951年8月28日生まれ、四国高松出身。 1984年/広告制作会社を設立。 1989年/フリーランスイラストレーターとなる。 1993年/渡米。ボストンにおいて作家活動開始。 その後活動拠点をN.Y.に構え、マンハッタン内の3つのギャラリー(ソーホー、ミッドタウン、アッパータウン)で契約作家としてオリジナ 川作口た販売 更新 News登録(有料登録会員のみ更新可能) タイトル入力 更新情報として、TOPページに表示されます。半角60文字まで登録が可能です。HTMLタグは利用できません。 更新しました News本文

半角1,000文字まで登録が可能です。HTMLタグは利用できません。 個人情報(住所、TEL、個人のホームページ、SNSリンク、メールアドレス)などを記載することはできません ただし、個展開催情報、個展会場案内等のURLは掲載可能です

ただし、**傷展開催情報、個展会場楽内等のURLは掲載可能です** 新規作品をアップしました。 更新

# 有料登録会員 更新

## 掲載作品の登録 100点まで登録できます。 4点以上登録できていないと、作家名一覧で画像が反映しません。作家名一覧に表示されるサムネイルイラストは、作品画像1 が反映されます。

2. 作品画像を選択します。【選択】から、アップしたい作品を選んで ください。

アップロードが可能な画像は、JPGまたはGIFとなります。画像の容量は500KBまでとなっております。

- 3. 作品の属性を選択します。 オリジナルはお仕事の依頼で制作した作品ではなく、ご自身の 裁量でレンタル使用の判断が可能なものとします。 非オリジナルは、お仕事の依頼などで制作した作品で、他者へ の使用許可ができないものとします。
- 作品のタッチを選択します。 タッチは2つまで選択できます。制作の方法(水彩や筆など)や、 イラストのジャンル(童画や、ファッションなど)などを選んでくだ さい。
- 作品のモチーフを選択します。
   5つまで選択できます。描かれているテーマや、描いているモ チーフなどで、該当するものを選んでください。
- 掲載順序BOXに掲載順を振ることで作品の表示入れ替えがで きます。作家ページのプロフィール欄に表示されるイラストは、 掲載順序1が反映されます。
- 7. 【保存】ボタンを押す。
- 【更新】ボタンを押す。
   プロフィールのみ、画像のみの更新でも、必ず最後に【更新】ボ タンを押して終了してください。

TOPページ「Illustrator News」に反映される画像は、最新登録画像 になります。ずべて登録後、最後に反映したい画像の【保存】ボタン を押すと反映されます。

### 🥂 掲載作品登録(無料登録作家の方は4点まで、有料作家登録の方は、1G(容量)に達するまで登録できます)

作家ページのプロフィール欄に表示されるイラストは、<mark>掲載順序</mark>1 が反映されます。 有料作家特典、TOPページに反映される「Illustrator News」画像は、<mark>最新登録画像</mark>です。

#### 揭載登録作品

2/2

| 作品原生       ● オリジナル       ● オリジナル         作品グッチ<br>(2つまで選択可)       ● キャラクター<br>● ゲイゲイ       ② アート       ○ 佐作品       ● 知風         パップ       ③ 潤高       ヴ ニ ム/ンニメ       ※彩       ● 知風         パップ       ○ オリジナル       ● アーン       ○ ケム/ンニメ       ※彩       ● ジェ         (2つまで選択可)       ● ボッブ       ○ アンジー       ○ カッブル       ● ジャジ       ※ ジャ         (2つまで選択可)       ● 「ボッブ       ● 第       ○ アンジー       ○ カッブル       ○ ジャジー         (5つまで選択可)       ● 「ボッブ       ● ジャジー       ○ フンジー       ○ フンジー       ○ フンジー       ○ フンジー         (5つまで選択可)       ● ジェ       ● ジェ       ● ジェ       ○ ジェ       ○ ジェ       ○ ジェ         (5つまで選択可)       ● ジェ       ● ジェ       ● ジェ       ○ ジェ       ○ ジェ       ○ ジェ         (5つまで選択可)       ● ジェ       ● ジェ       ● ジェ       ○ ジェ       ○ ジェ       ○ ジェ         (5つまご       ● ジェ       ● ジェ       ● ジェ       ○ ジェ       ○ ジェ       ○ ジェ         (5つまご       ● ジェ       ● ジェ       ● ジェ       ● ジェ       ○ ジェ       ○ ジェ         (5つまご       ● ジェ       ● ジェ       ● ジェ       ● ジェ       ● ジェ       ○ ジェ       ○ ジェ         (5つまご       ● ジェ       ● ジェ                                                          | 長辺が400<br>選択                                                                                                   | 00ピクセル、画像の<br>                                                                                                    | D容量<br>択さ:        | 輩は500KBまでのも<br>れていません。                                                                 | のをアッ    | yプしてください。                                                                                 |           |                                                       |    |
|----------------------------------------------------------------------------------------------------|----------------------------------------------------------------------------------------------------|----------------------------------------------------------------------------------------------------|-------------------|----------------------------------------------------------------------------------------|---------|-------------------------------------------------------------------------------------------|-----------|-------------------------------------------------------|----|
| 作品タッチ<br>(2つまで選択可)       ・キャラクター<br>・サップ       ファッション<br>・安小市       意識/絵本系       リブル         ・ドップ<br>(2つまで選択可)       ・ディンプ       漫画       ・ゲーム/アニメ       米彩         ・レンス グラフィック       手芸/工芸       動画/アニメーション       スケッチ画         ・レンス グラフィック       手芸/工芸       動画/アニメーション       スケッチ画         ・レンス グラフィック       手芸/工芸       動画/アニメーション       スケッチ画         ・レンス グラフィック       手芸/工芸       動画/アニメーション       スケッチ画         ・レンス グラフィック       三       ・       クップル       ビジネス         ・「ちっまで選択可)       ・       ノンデ       ・       クップル         ・       ・       シンフ       ・       ●       ●         ・       ・       ・       ・       ・       ●       ●         ・       ・       ・       ・       ●       ●       ●       ●       ●         ・       ・       ・       ・       ●       ●       ●       ●       ●       ●       ●       ●       ●       ●       ●       ●       ●       ●       ●       ●       ●       ●       ●       ●       ●       ●       ●       ●       ●       ●       ●       ●       ●       ●       ●       ● <t< th=""><th>0 র্যায়</th><th>ジナル</th><th>0</th><th>非オリジナル</th><th></th><th></th><th></th><th></th><th></th></t<> | 0 র্যায়                                                                                                    | ジナル                                                                                                    | 0                 | 非オリジナル                                                                                 |         |                                                                                           |           |                                                       |    |
| 人物             「ファミリー             カッブル             「ビジネス             「会の             「会の                                                                                                    |                                                                                                    | ・ラクター<br>5/ギャグ<br>ップ<br>ペテル<br>シフォグラフィック                                                                                            |                   | ファッション<br>アート<br>漫画<br>筆/墨絵<br>手芸/工芸                                                   |         | <ul> <li>童画/絵本系</li> <li>立体作品</li> <li>ゲーム/アニメ</li> <li>線画</li> <li>動画/アニメーション</li> </ul> |           | リアル<br>和風<br>水彩<br>3D/CG<br>スケッチ画                     | 保存 |
| 推載順序     2       作品画像2     アップロード可能な画像は、jpg、gifとなります。<br>表辺が400ビクセル、画像の容量は500KBまでのものをアップしてください。       第死…     ファイルが選択されていません。       第死…     ファイルが選択されていません。       作品属性     オリジナル       作品属性     オリジナル       第本ワクター     ファッション       食品/絵本系     リアル       小白人アニメ     水彩       パステル     第/爆艇     総画       インフォグラフィック     手芸/工芸     動画/27ニメーション       人物     ファミリー     カップル       ビジネス     人物     アンドリー       2 風景     動物     乗30%       2 風景     動物     乗30%                                                                                                    | <ul> <li>人物</li> <li>【風景</li> <li>建物</li> <li>スポー</li> <li>マッジ</li> <li>水彩/</li> <li>男性</li> <li>SF</li> </ul> | 5<br>6<br>7 - ツ<br>7 / 鳥歌図<br>8 / 編<br>E                                                                                            |                   | ファミリー<br>助物<br>インテリア<br>コマ漫画<br>炭明/図解<br>柄//(ターン<br>シニア<br>子供                          |         | カップル<br>乗り物<br>植物<br>似前絵<br>カリグラフィ<br>その他<br>教育<br>季節/カレンダー                               | 000000000 | ビジネス<br>小物/雑貨<br>食品/パース図<br>3D<br>女性<br>美容/健康<br>スタンプ |    |
| 作品画像2         ・・・・・・・・・・・・・・・・・・・・・・・・・・・・・・・・・・・・                                                                                                    | 2                                                                                                    |                                                                                                    |                   |                                                                                        |         |                                                                                           |           |                                                       |    |
| Trenatize         イリジアル         デオリジアル           作品クッチ<br>(2つまで選択可)         キャラクター         ファッション         童歯/絵本系         リアル           (2つまで選択可)         ウム(ギャゲ         アート         立体作品         和風           パステル         第/編給         線画         3D/CG           インフォグラフィック         手芸/工芸         動面/アニメーション         スケッチ画           人物         ファミリー         カッブル         ビジネス           ダ 選称         インテリア         植物         食品/料理                                                                                                    |                                                                                                    |                                                                                                    |                   |                                                                                        |         |                                                                                           |           |                                                       |    |
| 作品タッチ       ファッション       童園/絵本系       リアル         ゆる/ギャグ       アート       立体作品       和風         ボッブ       漫画       ゲーム/アニメ       米彩         パステル       事/船会       線画       3D/CG         インフォグラフィック       手芸/工芸       動画/アニメーション       スケッチ画         グ       ム物       ファミリー       カッブル         グ       風異       助物       乗り物       小物/雑貨         ダ 建物       インテリア       植物       食品/料理                                                                                                    | アップロ-<br>長辺が400<br>選択                                                                                          | 1ード可能な画像は、<br>00ビクセル、画像の<br>                                                                                                    | jpg<br>D容加<br>択さ  | 、gifとなります。<br>まは500KBまでのも<br>れていません。                                                   | のをアッ    | ップしてください。                                                                                 |           |                                                       |    |
| 人物 ファミリー カップル ピジネス     星裂 動物 反り物 小物/雑貨     建物 インテリア 植物 会品/料理                                                                                                    | アップロー<br>長辺が400<br>選択<br>〇 オリS                                                                                 | ロード可能な画像は、<br>00ピクセル、画像の<br>ファイルが選                                                                                                  | jpg<br>D容量<br>択さ  | 、gifとなります。<br>豊は500K日までのも<br>れていません。<br>非オリジナル                                         | のをアッ    | ップしてください。                                                                                 |           |                                                       |    |
| モチーフ     スポーツ     コマ漫画     (級触     回回//(ース図       (5つまで選択可)     マップ/鳥歌図     説明/図解     カリグラフィ     3D       水彩/墨     柄/パターン     その他     女性       男性     シニア     教育     美容/健康       SF     子供     ダ 季節/カレンダー     スタンブ                                                                                                    | アップロー<br>長辺が400           選択           ・ オリS           ・ キャラ           ・ ゆる/<br>ご、パスラ           ・ イッジ          | <ol> <li>ド可能な画像は、<br/>00ピクセル、画像の</li> <li>ファイルが選</li> <li>ジナル</li> <li>ラクター</li> <li>ジギャグ<br/>ブ<br/>デル</li> <li>マッグラフィック</li> </ol> | jpg<br>の容加<br>収さ: | 、gifとなります。<br>能は500KBまでのも<br>れていません。<br>非オリジナル<br>ファッション<br>アート<br>漫画<br>事/爆絵<br>手美/工芸 | 0 E 7 5 | 変画/絵本系<br>立体作品<br>ゲーム/アニメ<br>級画<br>動画/アニメーション                                             |           | リアル<br>和風<br>水彩<br>3D/CG<br>スケッチ画                     | 保符 |

# パーソナル情報変更

SUGARへの登録情報をこちらでご確認いただき、変更があれば 更新することで、SUGARに知らせることができます。

\*印は必須項目になりますので、削除することはできません。

- 登録メールアドレス SUGARからのお仕事依頼や、お知らせをご連絡するアドレスで す。
- ペンネーム 作家名としてWEBに表示されます。 修正することで、作家ページの掲載名が変わります。
- 本名、ご住所 お仕事をした際、支払調書を制作する際に必要となります。情 報に変更があった場合は、必ず更新をしてください。
- 電話番号、ホームページURL お電話番号は、ご自宅か、携帯どちらかを必ずご登録ください。
- 5. 性別(男性·女性·ユニット等)
- 出身地
   地方企業や、行政のお仕事では、出身や在住者限定のコンペ などもあり、できるだけご記入ください。
- 7. 生年月日

修正上書きをしましたら、必ず最後に【更新】ボタンを押して終了となります。

パーソナル情報の更新があった時のみ、こちらの更新ボタンは押すようにしてください。

こちらの更新ボタンを押すと、弊社にパーソナル情報更新のお知らせ が届くシステムになっております。

通常の作品入れ替えなどの際は、上部の更新ボタンを押すだけで大丈 夫です。

| メールアドレス・     | @icloud.com  |                         |
|--------------|--------------|-------------------------|
| ペンネーム(表示表記)・ | ケイマスダ        | 作家名としてWEBに表示されます        |
| ペンネーム(ひらがな)・ | けいますだ        |                         |
| 本名・          | ケイマスダ        |                         |
| 本名(ひらがな)・    | けいますだ        |                         |
| 郵便番号 •       | 111-0036     |                         |
| 住所(都道府県)     | 東京都 🗘        |                         |
| 住所(市町村・番地)・  | 港区赤坂8-13-23  |                         |
| 住所(建物名・部屋番号) | 赤坂森ビルディング    |                         |
| TEL •        | 03-3796-6044 | (TELまたは携帯どちらか必ず入れてください) |
| 携带           | 03-3796-6044 | 半角数字・ハイフンを入れてご入力ください    |
| FAX          |              |                         |
| ホームページURL    |              |                         |
| 性別           |              |                         |
| 出身地          |              |                         |
| 牛年月日         |              | 半角数字・西暦表記 例) 1970.04.01 |

## 作品の属性【オリジナル】【非オリジナル】作品の定義について

オリジナルはお仕事の依頼で制作した作品ではなく、 ご自身の裁量でレンタル使用の判断が可能なものとします。 非オリジナルは、お仕事の依頼などで制作した作品で、 他者への使用許可ができないものとします。 著作権のある、なしと判断される方が多いのでご注意ください。

## SUGAR WEBサイト閲覧及び、My Pageの更新時の推奨環境

■ 推奨環境について ■ 下記環境範囲内であっても、ブラウザとOSの組み合わせにより、 一部表示不具合や各種機能がご利用になれない場合がございますので予めご了承ください。 <パソコンでのご利用> 画面サイズ 1,440×900px以上 【Windows】 利用の場合 ■推奨OS:Windows7 ■推奨ブラウザ: Internet Explorer 11以降 Mozilla FireFox 最新版 Google Crome 最新版 【Macintosh】利用の場合 ■推奨OS:OSX 10.8以上 ■推奨ブラウザ: Mozilla FireFox 最新版 Safari 最新版 【Javascriptを使用するコンテンツがあります。】 お使いのブラウザでJavascriptの設定を無効にされている場合、正しく表示、動作しない場合がございます。 全てのコンテンツをご利用いただくには、ブラウザ設定でJavascriptの設定を有効にしてください。 【クッキーを使用しているコンテンツがあります】 お使いのブラウザでクッキーの設定を無効にされている場合、正しく表示、動作しない場合がございます。 全てのコンテンツをご利用いただくには、ブラウザ設定でクッキーの設定を有効にしてください。

なおサイト閲覧時のダウンロードや情報送信の際にご利用の端末に不具合がでても、当社は責任を負いかますので、あらかじめご了承ください。